## Migracja grup zajęciowych z USOS do MS Teams przy użyciu Panelu Dydaktycznego

## UWAGA! Poniższe czynności wykonują tylko osoby prowadzące zajęcia dydaktyczne!

- 1. Logujemy się do Intranet UAM (intranet.amu.edu.pl)
- 2. Wybieramy zakładkę Panel Dydaktyczny
- 3. Wybieramy grupę, którą chcemy przenieść do MS Teams

| III 🥍 Intranct UAM SharePoint                                                                                                    | P Wyszukaj w tej witrynie                                                                                                    | 🎯 ? 🧳               |
|----------------------------------------------------------------------------------------------------|----------------------------------------------------------------------------------------------------|---------------------|
| Panel Dydaktyczny Struktura UAM $\checkmark$ Baza Zasobów $\checkmark$ Szkoły                                                                                                    | 🗸 Kształcenie 🗸 Badania i Projekty 🗸 Współpraca 🗸 Marketing 🗸 Administracja 🗸 Wsp                                                                                                    | arcie IT 🗸 \cdots   |
| ्र्रिः Panel Dydaktyczny                                                                                                    |                                                                                                    | , 🆈 Nie obserwujesz |
| Panel Dydaktyczny<br>STUDENT – może wyszukiwać swoje grupy z<br>dydaktycznej w chmurze (zespołów Teams),<br>konkretnych zajęć została utworzona przez wykł<br>Pomoc dla studentów w zakresie korzystania z N                                                                                                    | Grupy zajęciowe - Dydaktyk<br>USOSa i przejść do grupy<br>, o ile taka grupa dla<br>ładowcę. Przedmioty Źródła Status Grupy zajęci<br>MS Teams i Moodle UISOS Status Grupy zajęci<br>MS Teams i Moodle UISOS Status Grupy zajęci | owe                 |
| English tutorials – <u>click here</u><br><b>WYKŁADOWCA</b> – może przeglądać wykaz pr<br>grup zajęciowych USOS, a gdy zechce dla kor<br>zajęcia za pomocą aplikacji Teams, panel poma<br>zespół na podstawie danych z USOSa.<br><u>Pomoc dla wykładowców w zakresie korzystania</u><br>English tutorials – <u>click here</u> | owadzonych przez siebie<br>nkretorej grupy, prowad<br>aga u<br>In z MS Teams i Moodle<br>TEams<br>Semestr letni 2019/2020<br>Grupa pobrana z systemu USOS<br>Przejdź do USOSWEB                                                  |                     |

4. Po kliknięciu pojawią się wszyscy zapisany studenci. Klikamy na przycisk +*Stwórz grupę dydaktyczną* 

| Panel Dydaktyczny Struktura UAM 🗸 Baza Zasobów 🗸 Szkoły 🗸 Kształcenie 🤍 Badania i                                                                                                    | Projekty 🗸                                                                                              | Współpraca 🗸      | Marketing 🗸   | Administracja 🗸            | Wsparcie IT 🗸  | ·                 |
|----------------------------------------------------------------------------------------------------|----------------------------------------------------------------------------------------------------|-------------------|---------------|----------------------------|----------------|-------------------|
| 👸 Panel Dydaktyczny                                                                                                    |                                                                                                    |                   |               |                            | 4              | ≿ Nie obserwujesz |
| Panel Dydaktyczny                                                                                                    |                                                                                                    |                   |               | Wróć de                    | o listy grup > | ^                 |
| STUDENT – może wyszukiwać swoje grupy z USOSa i przeiść do grupy<br>dydaktycznej w chmurze (zespołów Teams), o ile ta<br>konkretnych zajęć została utworzona przez wykładowcę.                                                                   | + Stwórz                                                                                                | z grupę dydaktycz | ną            |                            |                |                   |
| Pomoc dla studentów w zakresie korzystania z MS Teams i Moodle                                                                                                    | Teams                                                                                                   |                   |               | TEST<br>Przedmiot 03-TEAMS |                |                   |
| English tutorials – <u>click here</u>                                                                                                    | wykaz prowadzonych przez siebie<br>ze dla konkretnej grupy prowadzić<br>anel pomaga utworzyć odpowiedni |                   |               | Grupa 1                    |                |                   |
| WYKŁADOWCA – może przeglądać wykaz prowadzonych przez siebie<br>grup zajęciowych USOS, a gdy zechce dla konkretnej grupy prowadzić<br>zajęcia za pomocą aplikacji Teams, panel pomaga utworzyć odpowiedni<br>zespół na podstawie danych z USOSa. |                                                                                                    |                   |               |                            |                |                   |
| Pomoc dla wykładowców w zakresie korzystania z MS Teams i Moodle                                                                                                    | Źródło                                                                                                  | lmię ↓            | Nazwisko      | E-mail                     | Inde           |                   |
| English tutorials – <u>click here</u>                                                                                                    | USOS                                                                                                    | Inga              | Rzysko        | ir83941@st.amu.edu.pl      | 4385           |                   |
|                                                                                                    | USOS                                                                                                    | Maja              | Maćkowiak-Kru | <u>majamk@amu.edu.pl</u>   | 4189           | Ū                 |

## 5. Następnie klikamy na przycisk Nowa grupa

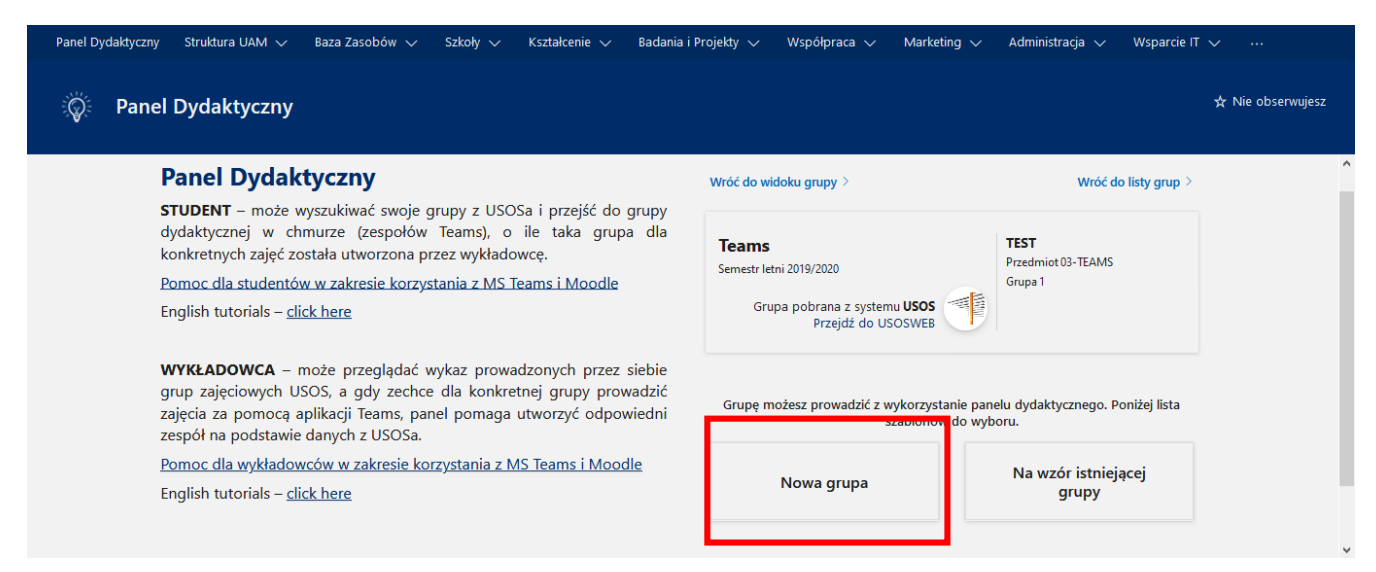

## 6. Zatwierdzamy przyciskiem Akceptuj

| Panel Dydaktyczny 🛛 Struktura UAM 🗸 🛛 Baza Zasobów 🗸                                                                                                    | Szkoły 🗸 Kształcenie 🗸 Badania i                                                                                        | Projekty 🗸 🛛 Współpraca 🗸                                                                 | Marketing 🗸                           | Administracja 🗸 🛛 Wsparcie IT            | ×                 |
|----------------------------------------------------------------------------------------------------|----------------------------------------------------------------------------------------------------|-------------------------------------------------------------------------------------------|---------------------------------------|------------------------------------------|-------------------|
| 🖗 Panel Dydaktyczny                                                                                                    |                                                                                                    |                                                                                           |                                       |                                          | ☆ Nie obserwujesz |
| Panel Dydaktyczny                                                                                                    | owa grupa                                                                                                    |                                                                                           | ×                                     | Wróć do listy grup >                     |                   |
| STUDENT – moze wyszuktwac s<br>dydaktycznej w chmurze (zes<br>konkretnych zajęć została utworz<br><u>prwc dla studentów w zakresie</u><br>English tutorials – <u>click here</u> | orzenie grupy zajęciowej w chmurze i pełnej synchronizacji<br>py zajęciowej w chmurze może być ograniczony, a skład osc | danych może potr wsł do 2 godzin - w tym<br>bowy może różnić se od doselowaco<br>Akceptuj | czasie dostęp do<br>Anuluj            | TEST<br>Przedmiot 03-TEAMS<br>Grupa 1    |                   |
| WYKŁADOWCA – może przeglądać<br>grup zajęciowych USOS, a gdy zechc<br>zajęcia za pomocą aplikacji Teams, pa<br>zespół na podstawie danych z USOSa.                              | wykaz prowadzonych przez siebie<br>e dla konkretnej grupy prowadzić<br>nel pomaga utworzyć odpowiedni                   | Grupę możesz prowadzić z w<br>s                                                           | vykorzystanie pane<br>zablonów do wyb | elu dydaktycznego. Poniżej lista<br>oru. |                   |
| <u>Pomoc dla wykładowców w zakresie ko</u><br>English tutorials – <u>click here</u>                                                                                             | orzystania z MS Teams i Moodle                                                                                          | Nowa grupa                                                                                |                                       | Na wzór istniejącej<br>grupy             |                   |
|                                                                                                    |                                                                                                    |                                                                                           |                                       |                                          |                   |

Migracja może potrwać około 2 godzin. Po tym czasie, grupa automatycznie zostanie utworzona w MS Teams prowadzącego.

Po dopisaniu studentów do systemu USOS w terminie późniejszym (z kolejnych naborów), nastąpi automatyczna synchronizacja uczestników.